## **Generating a GFB and Field Table**

Once you have created a GFB schema, you can generate a GFB and field table (GFFT). The generated GFB and field table file can be imported into Event Replicator Administration for use with the Event Replicator Target Adapter. For information on importing the file, read *Importing a Data Mapping Tool GFB and Field Table*.

For information on using the Event Replicator Target Adapter, read *Submitting Event Replicator Target Adapter Requests* and the Overview in *Event Replicator Target Adapter User Guide*.

## **To generate a GFB and field table, complete the following steps:**

- 1. Create a GFB schema as described in Creating and Maintaining the GFB Schema.
- 2. If desired, save the GFB schema by clicking on the **Save** button or the **GFB** button on the Data Mapping Tool main window or by clicking on the **Save Mapping** option on the **File** menu.
- 3. Right-click on the name of the GFB schema in the GFB Schema column of the Data Mapping Tool main window.

The GFB schema name is prefixed by the icon  $\bigcirc$  .

A drop-down menu appears.

4. Click on the Generate GFB/GFFT option on the drop-down menu.

Or:

You can also select the Generate GFB/GFFT option on the GFB menu.

The GFB and field table are generated and the Generate GFB/GFFT dialog appears.

| DDMFieldName   | SN | Type   | RO  | ĸ | NL | ColumnName         | C | Erm | Alev | AFrm | Alen | Prec | O1E | 015 | O2E | 025 | Flat | CKS  | GEB Text       |
|----------------|----|--------|-----|---|----|--------------------|---|-----|------|------|------|------|-----|-----|-----|-----|------|------|----------------|
| PERSONNEL-ID   | 00 | 1.70-1 |     | D | 12 | PERSONNEL-ID       |   | S   | 1    | 1    | 8    | 0    | 0   | 0   | 0   | 0   |      | arts | AA 8.A         |
| FULL-NAME      | AB | GR     | i i | - | 9  | FULL-NAME          | - | -   | 1    | 0    | ñ    | ñ    | ñ   | 0   | 0   | ñ   |      |      | ring of th     |
| FIRST-NAME     | AC | are    |     |   | 10 | FIRST-NAME         |   | 5   | 2    | 1    | 20   | ñ    | n   | n   | 0   | n   |      |      | AC.20.A        |
| MIDDI E-I      | AD |        |     |   | 8  | MIDDLE-I           | - | S   | 2    | 1    | 1    | ñ    | ñ   | n.  | ñ   | 0   |      |      | AD.1.A         |
| NAME           | AE |        |     | D | 4  | NAME               | - | S   | 2    | 1    | 20   | õ    | ñ   | 0   | õ   | ñ   |      |      | AE.20.A        |
| MIDDLE-NAME    | AD |        |     |   | 11 | MIDDLE-NAME        |   | S   | 1    | ĩ    | 20   | ñ    | 0   | n   | ñ   | n   |      |      | AD.20.A        |
| MAR-STAT       | AF |        |     |   | 8  | MAR-STAT           |   | 5   | 1    | 1    | 1    | ñ    | n   | 0   | n.  | 0   |      |      | AF.1.A         |
| SEX            | AG |        |     |   | 3  | SEX                | 1 | ŝ   | 1    | 1    | 1    | õ    | 0   | 0   | õ   | 0   |      |      | AG.1.A         |
| BIRTH          | AH |        |     | D | 5  | BIRTH              | - | D   | 1    | 3    | 4    | ñ    | 0   | 0   | n.  | 0   |      |      | AH.4.P         |
| N@BIRTH        | AH | S      |     | D | 7  | N@BIRTH            | 1 | B   | 1    | 2    | 2    | 0    | 0   | Ó   | 0   | Ó   |      |      | AHS            |
| FULL-ADDRESS   | A1 | GR     |     |   | 12 | FULL-ADDRESS       |   |     | 1    | 0    | 0    | Ō    | Ō   | 0   | 0   | 0   |      |      |                |
| ADDRESS-LINE   | AI | MU     |     |   | 12 | ADDRESS-LINE       | 1 | S   | 2    | 1    | 20   | 0    | 3   | 1   | 0   | 0   |      |      | AI1-3.20.A     |
| CITY           | A1 | 1912   |     | D | 4  | CITY               | - | 5   | 2    | 1    | 20   | ñ    | 0   | 0   | ñ   | 0   |      |      | A1.20.A        |
| ZIP            | AK |        |     |   | 3  | ZIP                | - | s   | 2    | ī    | 10   | 0    | Ō   | 0   | Ō   | 0   |      |      | AK.10.A        |
| POST-CODE      | AK |        |     |   | 9  | POST-CODE          |   | S   | 2    | 1    | 10   | Ō    | 0   | 0   | 0   | 0   |      |      | AK.10.A        |
| COUNTRY        | AL |        |     |   | 7  | COUNTRY            |   | S   | 2    | 1    | 3    | 0    | 0   | 0   | 0   | 0   |      |      | AL.3.A         |
| TELEPHONE      | A2 | GR     |     |   | 9  | TELEPHONE          | - |     | 1    | 0    | 0    | 0    | 0   | 0   | 0   | 0   |      |      | 10,000,000     |
| AREA-CODE      | AN |        |     |   | 9  | AREA-CODE          |   | S   | 2    | 1    | 6    | Ō    | 0   | 0   | 0   | 0   |      |      | AN.6.A         |
| PHONE          | AM |        |     |   | 5  | PHONE              |   | S   | 2    | 1    | 15   | 0    | 0   | 0   | 0   | 0   |      |      | AM.15.A        |
| DEPT           | AO |        |     | D | 4  | DEPT               |   | S   | 1    | 1    | 6    | 0    | 0   | 0   | 0   | 0   |      |      | AO.6.A         |
| JOB-TITLE      | AP |        |     | D | 9  | JOB-TITLE          |   | S   | 1    | 1    | 25   | 0    | 0   | 0   | 0   | 0   |      |      | AP.25.A        |
| C*INCOME       | AO | CP     |     |   | 12 | INCOME INDEX       |   |     | 1    | 2    | 2    | 0    | 0   | 0   | 0   | 0   |      |      | AOC.2.B        |
| INCOME         | AO | PE     |     |   | 6  | INCOME             |   |     | 1    | 0    | 0    | 0    | 5   | 1   | 0   | 0   |      |      |                |
| CURR-CODE      | AR |        |     |   | 9  | CURR-CODE          |   | S   | 2    | 17   | 3    | 0    | 5   | 1   | 0   | 0   |      |      | AR1-5,3,A      |
| SALARY         | AS |        |     |   | 6  | SALARY             |   | N   | 2    | 19   | 5    | 0    | 5   | 1   | 0   | 0   |      |      | AS1-5,5,P      |
| BONUS          | AT | MU     |     |   | 5  | BONUS              |   | N   | 2    | 19   | 5    | 0    | 5   | 1   | 5   | 1   |      |      | AT1-5(1-5).5.P |
| LEAVE-DATA     | A3 | GR     |     |   | 10 | LEAVE-DATA         |   |     | 1    | 0    | 0    | 0    | 0   | 0   | 0   | 0   |      |      |                |
| LEAVE-DUE      | AU |        |     |   | 9  | LEAVE-DUE          |   | N   | 2    | 4    | 2    | 0    | 0   | 0   | 0   | 0   |      |      | AU,2,U         |
| LEAVE-TAKEN    | AV |        |     |   | 11 | LEAVE-TAKEN        |   | N   | 2    | 4    | 2    | 0    | 0   | 0   | 0   | 0   |      |      | AV,2,U         |
| C*LEAVE-BOOKED | AW | CP     |     |   | 18 | LEAVE-BOOKED INDEX |   |     | 1    | 2    | 2    | 0    | 0   | 0   | 0   | 0   |      |      | AWC,2,B        |
| LEAVE-BOOKED   | AW | PE     |     |   | 12 | LEAVE-BOOKED       |   |     | 1    | 0    | 0    | 0    | 10  | 1   | 0   | 0   |      |      |                |
| LEAVE-START    | AX |        |     |   | 11 | LEAVE-START        |   | N   | 2    | 20   | 12   | 0    | 10  | 1   | 0   | 0   |      |      | AX1-10,12,U    |
| LEAVE-END      | AY |        |     |   | 9  | LEAVE-END          |   | N   | 2    | 20   | 12   | 0    | 10  | 1   | 0   | 0   |      |      | AY1-10,12,U    |
| LANG           | AZ | MU     |     | D | 4  | LANG               |   | S   | 1    | 1    | 3    | 0    | 5   | 1   | 0   | 0   |      |      | AZ1-5,3,A      |
| LEAVE-LEFT     | H1 | SP     |     | D | 10 | LEAVE-LEFT         |   | В   | 1    | 2    | 4    | 0    | 0   | 0   | 0   | 0   |      |      | H1,4,B         |
| DEPARTMENT     | 51 | SB     |     | D | 10 | DEPARTMENT         |   | 5   | 1    | 1    | 4    | 0    | 0   | 0   | 0   | n   |      |      | S1 4 A         |

You can use this dialog to review the generated GFB and GFFT.

5. Click the Save button to save the generated GFB and its associated field table (GFFT).

A save dialog appears allowing you to specify a directory and file name for the generated file.

6. Use the save dialog to save the GFB/GFFT file.

Once you have saved the generated GFB and field table file, you can import it into Event Replicator Administration for use with the Event Replicator Target Adapter. For information on importing the file, read *Importing a Data Mapping Tool GFB and Field Table*.